## Live IQ Reports 8/18/2014

- 1. Where can I find who did credits for a particular day?
  - a. Restaurant Functions Operations Adjustments
  - b. Change Date
  - c. In the Top Right Hand click on the bubble you want search (Exp. Bread Credits or Finished Waste)
  - d. Highlight the transaction Click edit
  - e. Check the transaction Once checked hit cancel to close window
- 2. Where can I find who did waste for a particular day?
  - a. Restaurant Functions Inventory Waste View/Edit
  - b. Change Date Check transactions
- 3. How do I print out receipts for my video reports?
  - a. Open Internet Explorer and go to www.subway.com
  - b. Click Log in at the upper right hand corner
  - c. Enter your user name and password Click Log in
  - d. Click where it says SubwayIQ, LiveIQ & Reports Center (left hand side)
  - e. Click on LiveIQ on the left hand side Wait until it finishes loading
  - f. Click on "Next Screen" in the upper right hand corner
  - g. Green toolbar Click on "Sales" Click on "Drilldown"
  - h. Change Filters as need Click on the printer icon in the upper left hand corner
  - i. Make sure the only boxes checked are "Receipts" and "All Receipts Large"
  - j. Click Print Click OK Click Print (Make sure that your report printer is selected as the printer)